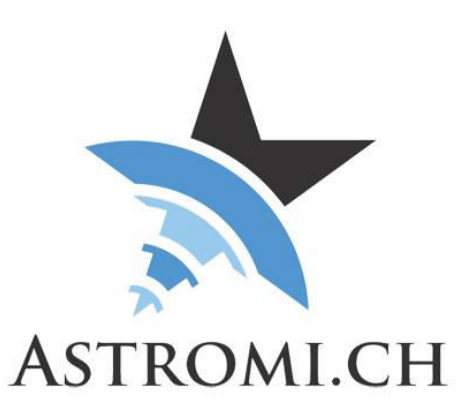

# **MGPBox Manual**

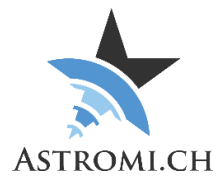

## Table of Contents

| MGPBox Manual                                                     | 1  |
|-------------------------------------------------------------------|----|
| Introduction                                                      | 4  |
| Overview                                                          | 5  |
| System Requirements                                               | 6  |
| General Requirements                                              | 6  |
| Windows Operating Systems                                         | 6  |
| Other Operating Systems                                           | 6  |
| ASCOM Connections                                                 | 6  |
| MGPBox usage                                                      | 7  |
| Windows Application                                               | 7  |
| Hardware information                                              | 8  |
| Pressure Sensor                                                   | 8  |
| Temperature Sensor                                                | 8  |
| Humidity Sensor                                                   | 8  |
| Microprocessor                                                    | 9  |
| GPS Module                                                        | 9  |
| RJ10 Interface                                                    | 10 |
| Application Interface                                             | 11 |
| Serial Port settings                                              | 11 |
| Serial Port settings RJ10                                         | 11 |
| Protocol                                                          | 12 |
| Setting, resetting, receiving Calibration data and other commands | 13 |
| Setting pressure calibration                                      | 13 |
| Setting temperature calibration                                   | 13 |
| Setting humidity calibration                                      | 14 |
| Resetting calibration values                                      | 14 |
| Getting calibration values                                        | 14 |
| Send GPS-Data to Mount (Standard Firmware only)                   | 14 |
| Send Meteo-Data to Mount (Standard Firmware only)                 | 14 |
| Update Mount refraction data (10Micron specific Firmware only)    | 14 |
| Update Mount time initially (10Micron specific Firmware only)     | 14 |
| Update Mount time continuously (10Micron specific Firmware only)  | 15 |
| Getting Mount Model (10Micron specific Firmware only)             | 15 |
| Getting Mount Firmware Version (10Micron specific Firmware only)  |    |

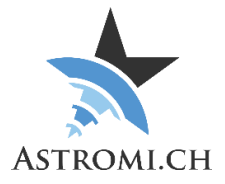

| Rebooting the GPS-Module                                   | 15 |
|------------------------------------------------------------|----|
| Rebooting MGPBox                                           | 15 |
| Turning GPS Module On                                      | 15 |
| Turning GPS Module Off                                     | 15 |
| Activating the relay                                       | 15 |
| Query Device type                                          | 16 |
| Query status of timesync (10Micron specific Firmware only) | 16 |
| Troubleshooting                                            | 16 |

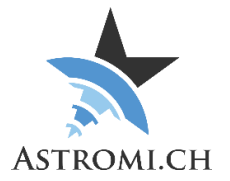

## Introduction

Thank you for purchasing MGPBox (short for Meteo-, GPS- and Power Box) a small, selfcontained device that delivers positional information, barometric pressure, temperature, humidity and dew point information with high accuracy.

Sophisticated telescope mounts usually allow the creation of models to minimize inaccuracies in pointing and tracking that can result from mechanical tolerances, atmospheric refraction and other factors. In order for this model to be of the highest quality, the mount computer or controlling software can use the data that MGPBox provides and thus improve the accuracy in their calculations.

Because of the small size of MGPBox, it can be used in both mobile astronomy as well as stationary setups inside an observatory.

MGPBox is self-declared CE conform according to EN 301489-1 Class B and EN 61000-6-3 Class B MGPBox is also ROHS compliant.

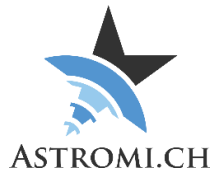

## Overview

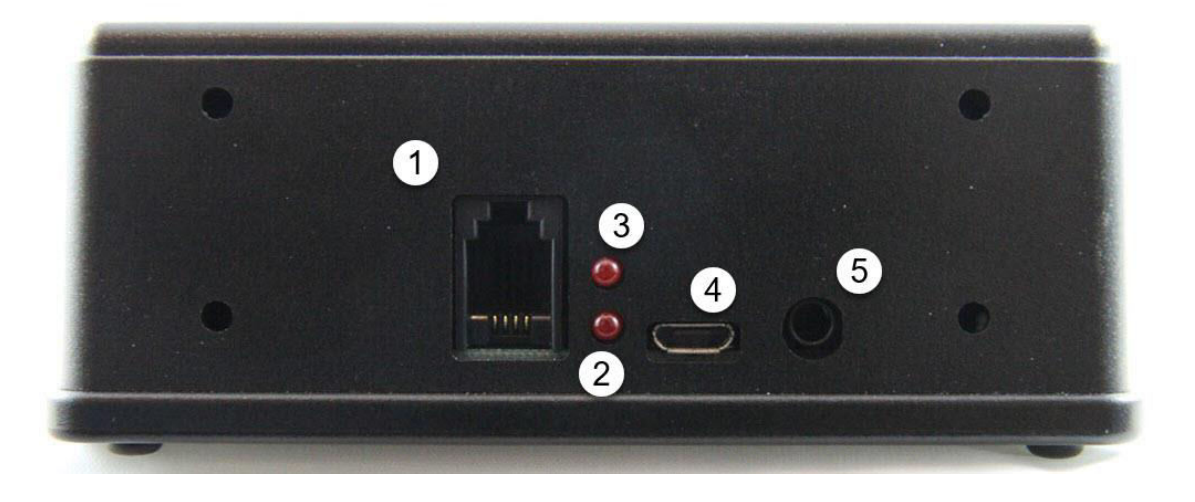

- 1 RJ10 Port
- 2 GPS Status LED
  - LED blinks in 1 second interval if no GPS Fix is acquired
  - LED remains off once a valid GPS Fix is achieved
- 3 Mount Status LED
  - Only relevant for the 10Micron specific Firmware
  - Indicates if communication with the mount has been established. If the LED is on, MGPBox and the mount are not communicating with each other.
- 4 Micro USB Connector
- 5 Socket for Power-Control Cable

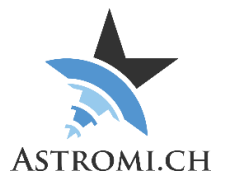

## System Requirements

MGPBox was tested on WindowsXP, Windows 7 and Windows 10 in a mix of 32-bit and 64-bit versions. It is assumed that the Windows OS is updated to the latest patches and updates.

### **General Requirements**

#### Windows Operating Systems

- Windows 10
- Windows 8 / 8.1
- Windows 7
  - No further requirements, in case the FTDI Driver is missing or overwritten by the Windows update process, please reinstall the one from the FTDI website (<u>http://www.ftdichip.com/Drivers/VCP.htm</u>)
- WindowsXP
  - o Service Pack 3
  - .Net Framework 4.0
  - FTDI Driver (<u>http://www.ftdichip.com/Drivers/VCP.htm</u>)

#### Other Operating Systems

Although untested, MGPBox should work on Mac or Linux operating Systems. It may be necessary to install the proper driver that is available from FTDI (see link above). For a description of the command protocol please refer to Section <u>Application Interface</u>.

### ASCOM Connections

For connections thru ASCOM the following needs to be installed:

- ASCOM Platform 6.2 or later
- Astromi.ch MGPBox Driver

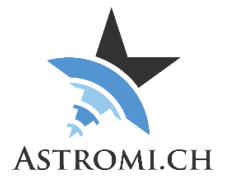

## MGPBox usage

MGPBox can either be used with or without a computer.

If you use the RJ10 interface of MGPBox, please check the pinout of your mount's computer before hookup. We take no responsibility for possible damages resulting from improper configurations! Please see Chapter "RJ10 Interface" for details

Usage with computer

- Connect MGPBox to your computer using the supplied USB-Cable and launch the application. MGPBox will be recognized by Windows as a new Com-Port
- It is recommended to do this at least once to in order to configure the behavior of the RJ10 Port.
- On older Windows Versions or other Operating Systems, it might be necessary to install the proper FTDI Driver before the device becomes available.

Usage without computer

- MGPBox can also be connected to your mount using the supplied RJ10 cable. The RJ10-Port is configured similar to a serial port and MGPBox can draw power either thru the USB-Port or from the RJ10-Port.
- Using just the RJ10 Port makes MGPBox operate in stand-alone mode where it just keeps sending data according to its configuration.

**Note:** For 10Micron Mounts, if the mount is powered off but the mount's power source remains on, MGPBox will continue to receive power from the mount.

## Windows Application

Please consult the respective manual for a description of the windows application.

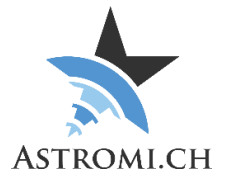

## Hardware information

MGPBox uses a Bosch Sensortec BME280 Sensor that delivers pressure, temperature and Humidity with very high accuracy. The following is an excerpt from the specifications of the sensor depicting its tolerances and operating limits:

### Pressure Sensor

| Parameter          | Min | Typical | Max  | Unit |
|--------------------|-----|---------|------|------|
| Operating          | -40 | 25      | +85  | °C   |
| temperature range  |     |         |      |      |
|                    |     |         |      |      |
| Operating pressure | 300 |         | 1100 | hPa  |
| range              |     |         |      |      |
| Absolute accuracy  |     | +- 1.0  |      | hPa  |
| pressure           |     |         |      |      |
| Relative accuracy  |     | +-0.12  |      | hPa  |
| pressure           |     |         |      |      |

## Temperature Sensor

| Parameter         | Min | Typical | Max | Unit |
|-------------------|-----|---------|-----|------|
| Operating range   | -40 | 25      | +85 | °C   |
| Absolute accuracy |     | +- 1.0  |     | °C   |
| temperature       |     |         |     |      |

## Humidity Sensor

| Parameter         | Min | Typical | Max | Unit |
|-------------------|-----|---------|-----|------|
| Operating         | -40 | 25      | +85 | +C   |
| Temperature Range |     |         |     |      |
| Absolute accuracy |     | +- 3.0  |     | %RH  |
| tolerance         |     |         |     |      |

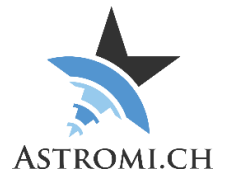

#### Microprocessor

The "heart" of MGPBox is an Atmel ATmega2560V microprocessor that interfaces with the Sensor over the I<sup>2</sup>C protocol. It features 256KB of flash memory, 4KB of EEPROM, 8Kbytes of internal SRAM and 86 general-purpose I/O lines.

The ATmega2560 runs at 8Mhz using and external ceramic resonator.

### **GPS Module**

MGPBox uses a GlobalTop PA6C GPS Module. The Module utilizes the MT3339 Chipset from MediaTek. It features high sensitivity (-165dBm) and low power consumption. The patch antenna is built in and the module can track up to 22 satellites.

The quick Time-to-First Fix of this module makes the use of a backup battery unnecessary, which in turn removes the hassle of replacing batteries and at the same time not causing additional pollution.

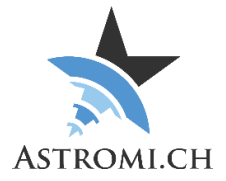

### RJ10 Interface

The RJ10 Interface works almost like a typical RS-232 Interface with the exception that only V+, GND, TX and RX are used.

The following picture illustrates the pinout:

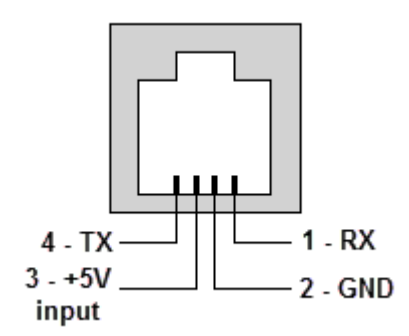

Conversion from TTL to RS-232 is done by a Max3232ESE+ IC.

The supplied cable is a standard RJ10 cable and the pinout is as follows (colors may vary):

| P1 |        | P2         |
|----|--------|------------|
| 1— | BLACK  | <b>- 4</b> |
| 2  | RED    | _ 3        |
| 3_ | GREEN  | - 2        |
| 4  | YELLOW | _ 1        |

Important: Please consult your mount manual before connecting MGPBox to it. We will not take responsibility for possible damages resulting from wrong connections!

## Application Interface

This section provides information about how to interface with MGPBox from your own application or script.

### Serial Port settings

Use the following settings to connect to MGPBox and start receiving data:

| Baud:      | 38400 |
|------------|-------|
| Data-Bits: | 8     |
| Stop-Bits: | 1     |
| Parity:    | None  |

### Serial Port settings RJ10

With the following settings you can receive data from the RJ10 Serial Port:

| Baud:      | 9600 |
|------------|------|
| Data-Bits: | 8    |
| Stop-Bits: | 1    |
| Parity:    | None |

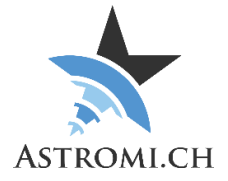

### Protocol

MGPBox uses, for compatibility reasons, the NMEA 0183 Protocol that is used by various navigation devices.

MGPBox sends data from the sensor in the following format: \$PXDR,P,96276.0,P,0,C,31.8,C,1,H,40.8,P,2,C,16.8,C,3,0.8\*39<cr><lf>

This breaks down into the following, more readable format:

| \$      | Start of sentence                         |
|---------|-------------------------------------------|
| Р       | Proprietary sentence                      |
| XDR     | Transducer type                           |
| Р       | Sensor type, pressure                     |
| 96276.0 | Sensor value                              |
| Р       | Sensor units, pascal                      |
| 0       | Sensor ID                                 |
| С       | Sensor type, temperature                  |
| 31.8    | Sensor value                              |
| С       | Sensor units, °C                          |
| 1       | Sensor ID                                 |
| Н       | Sensor type, humidity                     |
| 40.8    | Sensor value                              |
| Р       | Sensor units, percent                     |
| 2       | Sensor ID                                 |
| С       | Sensor type, temperature                  |
| 16.8    | Sensor value                              |
| С       | Sensor units, °C                          |
| 3       | Sensor ID                                 |
| 0.8(M)  | MGPBox firmware version (an "M" indicates |
|         | that the 10Micron specific Firmware is    |
|         | running)                                  |
| *39     | Checksum                                  |

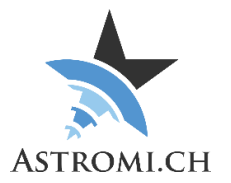

Additionally, MGPBox can also send information about calibration values stored in the EEPROM.

Standard Firmware:

\$PCAL,P,0,T,0,H,0,MM,1,MG,0\*69<cr><lf>

10Micron specific Firmware:

\$PCAL,P,0,T,0,H,0,UR,0,UT,0,CUT,0\*16<cr><lf>

| \$         | Start of sentence                               |  |
|------------|-------------------------------------------------|--|
| Р          | Proprietary sentence                            |  |
| CAL        | Calibration data                                |  |
| Р          | Sensor type, pressure                           |  |
| 20         | Calibration value multiplied by 10, e.g. 2.0    |  |
|            | hPa                                             |  |
| Т          | Sensor type, temperature                        |  |
| 50         | Calibration value multiplied by 10, e.g. 5.0 °C |  |
| Н          | Sensory type, humidity                          |  |
| -10        | Calibration value multiplied by 10, e.g.        |  |
|            | -1.0 %RH                                        |  |
| MM / UR    | MM: Send Meteo-Data to mount                    |  |
|            | UR: Update mount's refraction data              |  |
| 1          | Enabled (0 = disabled)                          |  |
| MG / UT    | MG: Send GPS-Data to mount                      |  |
|            | UT: Initially synchronize mount's time          |  |
| 0          | Disabled (1 = enabled)                          |  |
| CUT        | Continuously synchronize mount's time           |  |
| 0          | Disabled (1 = enabled)                          |  |
| *69 / *16E | Checksum                                        |  |

### Setting, resetting, receiving Calibration data and other commands

In order to set, reset or query calibration data from the MGPBox, similar formatted sentences can be sent to the device. Please limit the commands to about 1 per second in order to give the device time to respond to each command.

#### Setting pressure calibration

:calp,50\*

| :calp | Set calibration value for pressure           |
|-------|----------------------------------------------|
| 50    | Calibration value multiplied by 10, e.g. 5.0 |
|       | hPa                                          |
| *     | End of message indicator                     |

#### Setting temperature calibration

:calt,22\*

| :calt | Set calibration value for temperature           |
|-------|-------------------------------------------------|
| 22    | Calibration value multiplied by 10, e.g. 2.2 °C |
| *     | End of message indicator                        |

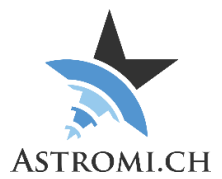

#### Setting humidity calibration

:calh,50\*

| :calh | Set calibration value for humidity            |
|-------|-----------------------------------------------|
| 50    | Calibration value multiplied by 10, e.g. 5.0% |
| *     | End of message indicator                      |

#### **Resetting calibration values**

:calreset\*

| :calreset | Resets all calibration values |
|-----------|-------------------------------|
| *         | End of message indicator      |

#### **Getting calibration values**

:calget\*

| :calget | Retrieves all calibration values |
|---------|----------------------------------|
| *       | End of message indicator         |

#### Send GPS-Data to Mount (Standard Firmware only)

:mg,1\*

| :mg | Set's if GPS-Data should be sent to the |
|-----|-----------------------------------------|
|     | Mount                                   |
| 1   | Enabled (0 = disabled)                  |
| *   | End of message indicator                |

#### Send Meteo-Data to Mount (Standard Firmware only)

:mm,1\*

| :mm | Set's if Meteo-Data should be sent to the |
|-----|-------------------------------------------|
|     | Mount                                     |
| 1   | Enabled (0 = disabled)                    |
| *   | End of message indicator                  |

#### Update Mount refraction data (10Micron specific Firmware only)

:ur,1\*

| :ur | Set's if the mount's refraction data should be |
|-----|------------------------------------------------|
|     | updated periodically                           |
| 1   | Enabled (0 = disabled)                         |
| *   | End of message indicator                       |

#### Update Mount time initially (10Micron specific Firmware only)

:ut,1\*

| :ut | Set's if the mount's time should be updated initially |
|-----|-------------------------------------------------------|
| 1   | Enabled (0 = disabled)                                |
| *   | End of message indicator                              |

#### Update Mount time continuously (10Micron specific Firmware only)

:cut,1\*

| :cut | Set's if the mount's time should be updated continously |
|------|---------------------------------------------------------|
| 1    | Enabled (0 = disabled)                                  |
| *    | End of message indicator                                |

#### Getting Mount Model (10Micron specific Firmware only)

:mmget\*

| -      |                                            |
|--------|--------------------------------------------|
| :mmget | Returns the Mount Model if MGPBox has this |
|        | information                                |
| *      | End of message indicator                   |

#### Getting Mount Firmware Version (10Micron specific Firmware only)

:mfget\*

| :mfget | Returns the Mount's Firmware if MGPBox |
|--------|----------------------------------------|
|        | has this information                   |
| *      | End of message indicator               |

#### **Rebooting the GPS-Module**

:rebootgps\*

| :rebootgps | Reboots the GPS-Module   |
|------------|--------------------------|
| *          | End of message indicator |

#### **Rebooting MGPBox**

:reboot\*

| :reboot | Reboots MGPBox           |
|---------|--------------------------|
| *       | End of message indicator |

#### Turning GPS Module On

:gpson\*

| :gpson | Enables Power to the GPS Module |
|--------|---------------------------------|
| *      | End of message indicator        |

#### **Turning GPS Module Off**

:gpsoff\*

| :gpsoff | Removes Power from the GPS Module |
|---------|-----------------------------------|
| *       | End of message indicator          |

#### Activating the relay

:pulse,1500\*

| :pulse | Starts a pluse of the relay |
|--------|-----------------------------|
| 1500   | Pulse length, 1.5 seconds   |
| *      | End of message indicator    |

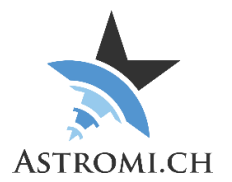

#### **Query Device type**

:devicetype\*

| :devicetype | Queries the Type of the Device connected |
|-------------|------------------------------------------|
| *           | End of message indicator                 |

#### Query status of timesync (10Micron specific Firmware only)

:tsget\*

| :tsget | Queries the status of the initial time sync |
|--------|---------------------------------------------|
| *      | End of message indicator                    |

## Troubleshooting

If your MGPBox does not work as expected, please check the following:

- Verify in Device Manager the FTDI Serial Port shows up. Install / reinstall the driver if necessary (<u>http://www.ftdichip.com/Drivers/VCP.htm</u>)
- If configuring ASCOM Connection and it appears that nothing happens when you click the "Configure" button, look in your task bar for an additional window. Sometimes the ASCOM Setup-Dialog ends up behind the other windows and is therefore not apparently visible.